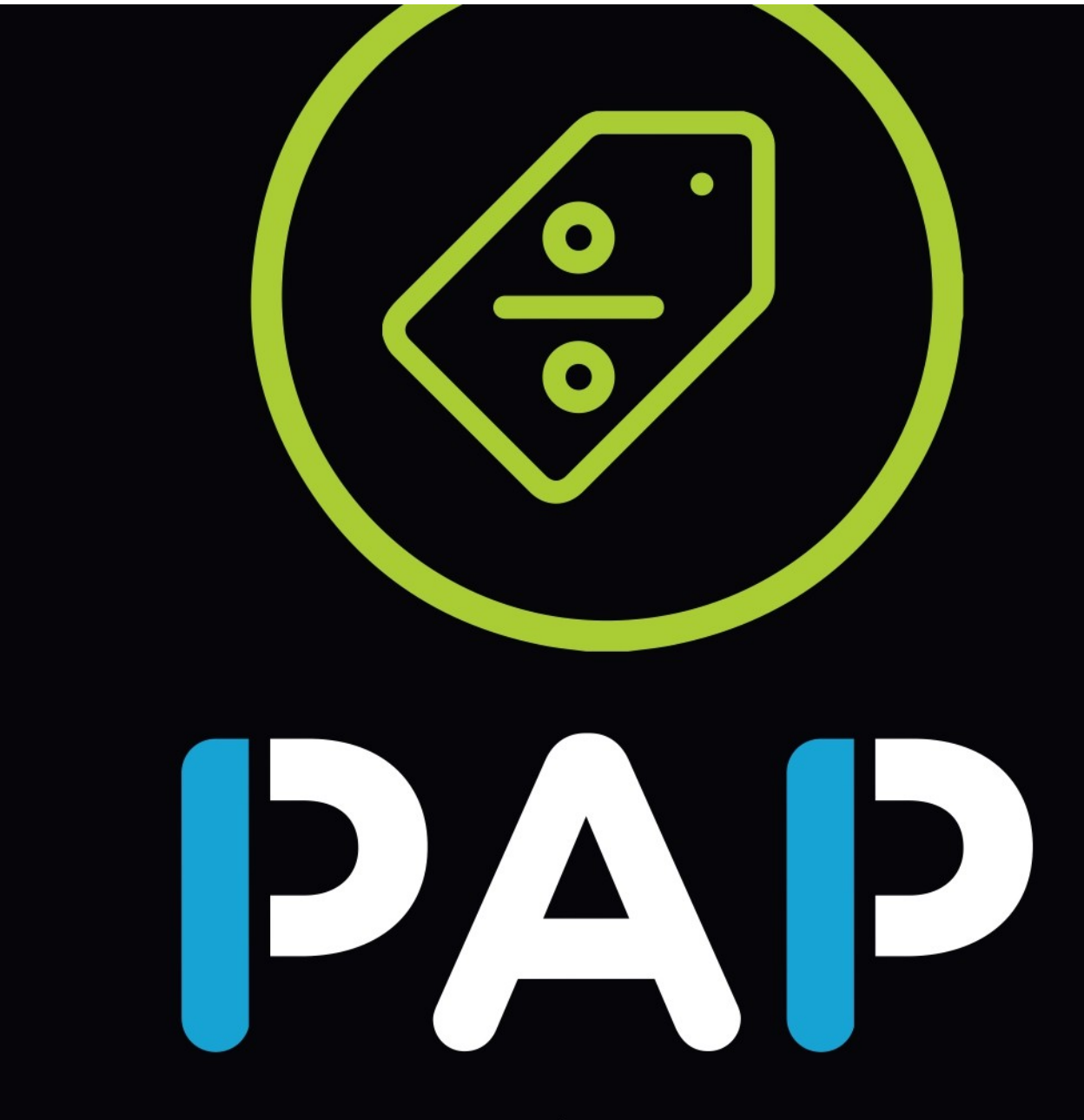

ADMINISTRACIÓN DE PROMOCIONES

# Instructivo para MÉDICOS

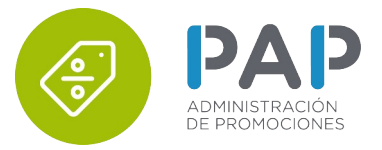

Sr. profesional médico, en caso de ya estar registrado en PAP Digital, omitir los pasos del 1 al 5.

#### PASO 1: INSTALACIÓN DE LA APLICACIÓN

Para acceder al sistema PAP Descuento instale en su smartphone o tablet la aplicación PAP Digital directamente desde la App Store para equipos de Apple o bien desde Play Store para equipos Android.

| ÷ |                            |  |
|---|----------------------------|--|
| • | Apellido                   |  |
| • | Nombre                     |  |
| = | DNJ                        |  |
| 0 | Email                      |  |
| 6 | Tipo de Matricula          |  |
|   | Numero Matricula           |  |
|   | Especialidad               |  |
|   | Contraseña                 |  |
|   | Verificación de Contraseña |  |

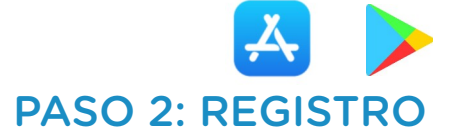

La primera operación a realizar es registrarse en el sistema, de modo que pueda acceder a las promociones disponibles. En la pantalla principal de la App pulse el botón REGISTRARSE. Se le solicitarán los datos mínimos personales así como una dirección de email y la creación de la contraseña de acceso.

### PASO 3: VERIFICACIÓN DE REGISTRO

Usted recibirá en la cuenta de correo electrónico indicada un email con un link de verificación. Haga click en dicho link para confirmar la cuenta de registro.

### PASO 4: INICIO DE SESIÓN

A partir de este momento puede acceder a la aplicación PAP Digital con su DNI como usuario y la contraseña indicada en el registro.

Recuerde que, además de la aplicación para su dispositivo móvil, también puede acceder desde la página web del sistema: **digital.bonospap.com.ar** 

# PASO 5: VÍNCULO APMs

Durante la visita médica, el representante del laboratorio le informará su código personal dentro del sistema PAP Digital. Pulse el ícono en la esquina superior derecha e ingrese el código de APM o bien escanee con la cámara del smartphone el código QR que le mostrará el visitador seleccionando . El visitador médico confirmará su solicitud y a partir de ese instante podrá visualizarlo en la lista de APMs. También podrá comunicarse con él a través del sistema de chat que provee el sistema.

| Célé APAR | ELEA Laboratorio:<br>Elea - Phoenix      | 0 |
|-----------|------------------------------------------|---|
|           | RAFFETTO RUSSO, VALERIA<br>Cód: ERV00031 | = |
|           | Laboratorio:<br>Bagó                     | 0 |
|           | APM, PRUEBA<br>Cód: BAP00036             | = |
|           | Laboratorio:<br>Raffo                    | 0 |
|           | CAMPI, SERGIO RUBEN                      | - |

# 

Una vez que usted se haya vinculado con el representante del laboratorio, podrá visualizar las promociones a su disposición.

Seleccione el laboratorio disponible, luego el producto a prescribir.

Tenga en cuenta que cada código (bono) aplica a **1 unidad** de presentación.

## PASO 7: PRESCRIPCIÓN DE BONO

Ingrese el DNI y sexo del paciente y seleccione la "Compra origen".

Debajo se detalla el tipo de promoción PAP con el producto y el porcentaje de descuento.

### PASO 9: INDICAR NÚMERO DE BONO

Luego de realizar la prescripción original para el paciente:

En caso de tratarse de una receta física, anotar en la misma el mensaje (DNI del paciente/código de verificación) que le muestra el sistema.

De tratarse de una receta digital, informe al paciente el mensaje utilizando el medio de su mejor conveniencia (papel, captura de pantalla, whatsapp, etc).

De esta manera la farmacia puede identificar el sistema de PAP Descuento y validar el bono.

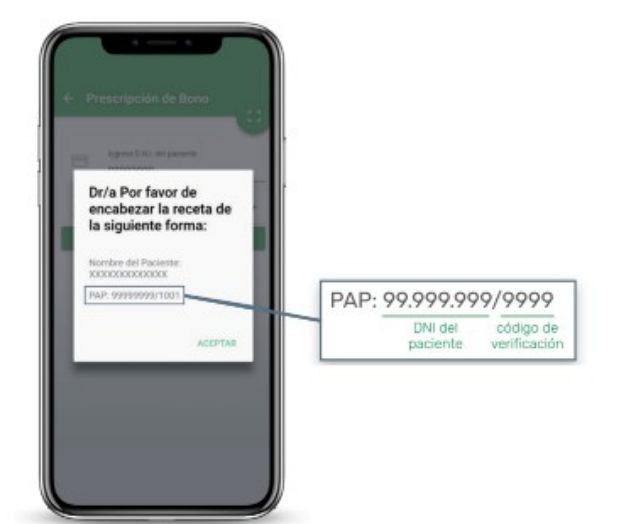

12345678

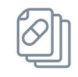

### PASO 10: CONSULTA BONOS PRESCRIPTOS

Este menú le permitirá consultar las prescripciones realizadas para un paciente indicando el DNI del mismo.

Ingresando el DNI del paciente, podrá consultar los bonos disponibles para el mismo.